## Lab Exercise One Data Preprocessing with SPSS Modeler

## Handling Missing Data

- 1. Download data file *small\_telco.xls* from course website, save it on desktop or a folder of your choice.
- 2. Open IBM SPSS Modeler, choose Create a new stream.

| BM® SPSS® Modeler                                                                                                    |                                                         |
|----------------------------------------------------------------------------------------------------|---------------------------------------------------------|
| IBM SPSS Modeler                                                                                                    | IBM.                                                    |
| What would you like to do?                                                                                                  |                                                         |
| O Open a demo stream                                                                                                    | © Create a <u>n</u> ew stream                           |
| More files<br>Introduction to modeling<br>Automated modeling for a binary target<br>Automated modeling for a numeric target | C Launch the Application<br>Examples tutorial           |
| O Open an existing stream                                                                                                   | Create a new model with<br>IBM® SPSS® Modeler Advantage |
| More files<br>Stream1_DataProcessing.str<br>modelingintro.str                                                               | Pind out what's new in this release                     |
| © Open an existing project                                                                                                  |                                                         |
| More files                                                                                                    | Don't show this dialog in future                        |
|                                                                                                    | OK Cancel                                               |

3. Put an Excel Source Node on the stream canvas.

| 😻 Stream1* - IBM© SPSS© Modeler 📃 🗖 🔀                                                                                                    |
|----------------------------------------------------------------------------------------------------|
| Eile Edit Insert Yiew Tools SuperNode Window Help                                                                                                    |
| 🛅 🚍 🔒 🙏 🖏 🖺 🖆 🖛 🛥 🏦 🗹 🌚 🕨 🎓 🞸 Strems Outputs Models                                                                                                    |
| Excel  Stream  CRSP-DM  Classes  CRSP-DM  Classes  CRSP-DM  CRSP-DM  CRSP-D |
|                                                                                                    |
| Favorites Sources Record Ops Field Ops Agraphs Modeling Output Export OBM® SPSS® Statistics BM® SPSS® Text Analytics                                                                                                    |
|                                                                                                    |
| Enterprise View Database Var. File Fixed File Statistics File Data Collection IBM Cognos BI SAS File Excel XML User Input                                                                                                    |
| Server: Local Server 259MB / 362MB                                                                                                    |

4. Import data file into the stream, keep the default settings, and click Preview to check the data.

| 😵 small_telco.xls     |                                                              |             |  |  |  |  |
|-----------------------|--------------------------------------------------------------|-------------|--|--|--|--|
| EXCET Previe          | W 2 Refresh                                                  | 0           |  |  |  |  |
| D:\Fordham            | University\CS4631\Spring2012\SPSS\small_                     | _telco.xls  |  |  |  |  |
| Data Filter Types     | Annotations                                                  |             |  |  |  |  |
| File type:            | Excel 97-2003 (*.xls)                                        | *           |  |  |  |  |
| Import file:          | D:/Fordham/University/CS4631\Spring2012\SPSS\small_telco.xts |             |  |  |  |  |
| 🗾 Use named range     |                                                              |             |  |  |  |  |
|                       |                                                              |             |  |  |  |  |
| Choose worksheet:     | By index                                                     | 0 🗧         |  |  |  |  |
|                       | © By name                                                    |             |  |  |  |  |
| Range on worksheet:   | Range starts on first non-blank row                          |             |  |  |  |  |
|                       | C Explicit range of cells                                    |             |  |  |  |  |
| On blank rows:        | Stop reading 📃 👻                                             |             |  |  |  |  |
| 📝 First row has colum | in names                                                     |             |  |  |  |  |
| OK Cancel             |                                                              | Apply Reset |  |  |  |  |

5. Add a Type Node on the stream canvas, and connect the Source Node with the Type Node.

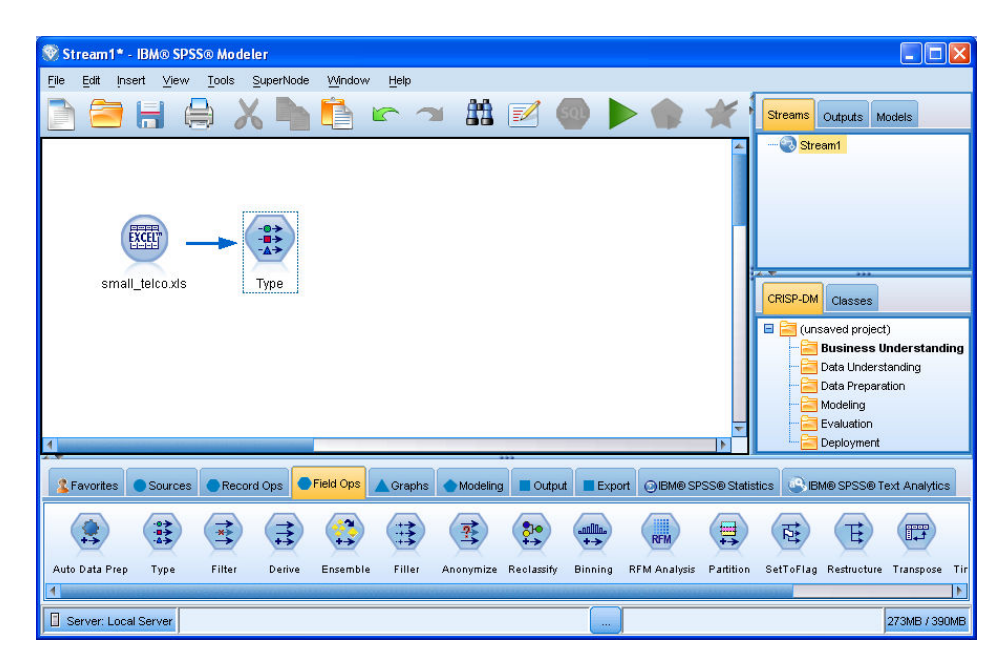

6. Double click the Type Node, set the appropriate measurement level for every field of the data. Set the role of the last field Churn as Target.

| 😰 🚺          | Preview             |                   |          |             | 0        |
|--------------|---------------------|-------------------|----------|-------------|----------|
| Types Formet | Appotetions         |                   |          |             |          |
|              | Read Vi             | alues Clea        | r Values | Clear All V | alues    |
| Field 💳      | Measurement         | Values            | Missing  | Check       | Role     |
| 💞 internet   | Flag                | 1.0/0.0           |          | None        |          |
| Ioglong      | Continuous          | [-0.10536         | -        | None        |          |
| Iogequi      | Continuous          | [2.73436          |          | None        | > Input  |
| Iogcard      | Continuous          | [1.01160          |          | None        | 🔪 Input  |
| 🛞 logwire    | Continuous          | [2.70136          |          | None        | 🔪 Input  |
| Ininc        | Continuous          | [2.19722          |          | None        | 🔪 Input  |
| 🎒 custcat    | 🂑 Nominal           | 1.0,2.0,3         |          | None        | 🔪 Input  |
| 🤀 churn      | 🎖 Flag              | 1.0/0.0           |          | None        | 🔘 Target |
| View current | t fields 🔘 View unu | sed field setting | gs       |             |          |

7. Add a Data Audit Node on the stream canvas, connect it with the Type Node.

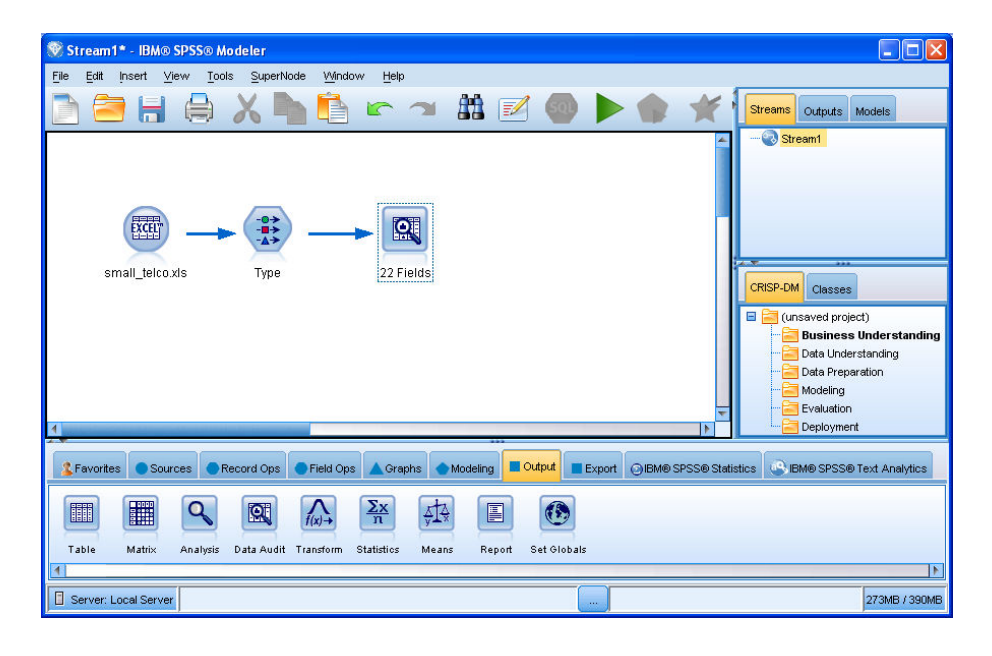

8. Double click the Data Audit Node, keep the default settings, click Run button. The statistics and charts are shown below.

| Audit Guali | ty Annotations |              |        |          |        |          |          |        |       |
|-------------|----------------|--------------|--------|----------|--------|----------|----------|--------|-------|
| Field -     | Graph          | Measurement  | Min    | Max      | Mean   | Std. Dev | Skewness | Unique | Valid |
| 🌮 region    |                | 💑 Nominal    | 1.000  | 3.000    |        |          | -        | 3      | 100   |
| 🖗 tenure    |                | 🛷 Continuous | 1.000  | 72.000   | 35.526 | 21.360   | 0.112    | -      | 100   |
| 🖗 age       |                | 🛷 Continuous | 18.000 | 77.000   | 41.684 | 12.559   | 0.357    | -      | 100   |
| 🖗 marital   |                | 🎖 Flag       | 0.000  | 1.000    | 5      |          | -        | 2      | 10    |
| address 🤇   |                | 🔗 Continuous | 0.000  | 55.000   | 11.551 | 10.087   | 1.106    | -      | 10    |
| 🖗 income    |                | 🔗 Continuous | 9.000  | 1668.000 | 77.535 | 107.044  | 6.643    | 52     | 10    |
| 🖗 ed        |                | 📲 Ordinal    | 1.000  | 5.000    |        | -        | -        | 5      | 10    |
| 🖗 employ    |                | 🔗 Continuous | 0.000  | 47.000   | 10.987 | 10.082   | 1.061    |        | 100   |

9. Click Quality Tab, then specify impute method for missing values in fields *logequi, logcard, logwire.* 

| Complete fields | (%): 86.36% Co | mplete recor | rds (%): 16. | 7%     |              |          |            |               |            |
|-----------------|----------------|--------------|--------------|--------|--------------|----------|------------|---------------|------------|
| Field           | Measurement    | Outliers     | Extremes     | Action | Impute Missi | . Method | % Complete | Valid Records | Null Value |
| 🚯 region        | 💑 Nominal      |              |              | 2      | Never        | Fixed    | 100        | 1000          |            |
| tenure          | 🔗 Continuous   | 0            | 0            | None   | Never        | Fixed    | 100        | 1000          |            |
| 🖗 age           | Continuous     | 0            | 0            | None   | Never        | Fixed    | 100        | 1000          |            |
| 🚯 marital       | 🎖 Flag         |              |              |        | Never        | Fixed    | 100        | 1000          |            |
| 🚯 address       | 🔗 Continuous   | 12           | 0            | None   | Never        | Fixed    | 100        | 1000          |            |
| income          | Continuous     | 9            | 6            | None   | Never        | Fixed    | 100        | 1000          |            |
| 🚯 ed            | Ordinal        |              |              |        | Never        | Fixed    | 100        | 1000          |            |
| 🚯 employ        | 🔗 Continuous   | 8            | 0            | None   | Never        | Fixed    | 100        | 1000          |            |
| 🚯 retire        | 🎖 Flag         |              |              |        | Never        | Fixed    | 100        | 1000          |            |
| 🚯 gender        | 💑 Nominal      | 12           |              |        | Never        | Fixed    | 100        | 1000          |            |
| 🚯 reside        | 💑 Nominal      |              |              |        | Never        | Fixed    | 100        | 1000          |            |
| 🚯 longmon       | 🔗 Continuous   | 18           | 4            | None   | Never        | Fixed    | 100        | 1000          |            |
| 🚯 longten       | 🔗 Continuous   | 20           | 4            | None   | Never        | Fixed    | 100        | 1000          |            |
| 👂 internet      | 🎖 Flag         |              |              | -      | Never        | Fixed    | 100        | 1000          |            |
| 🚯 ebill         | 🎖 Flag         | <u>11</u>    | <u>.</u>     | -      | Never        | Fixed    | 100        | 1000          |            |
| 🚯 loglong       | 🔗 Continuous   | 4            | 0            | None   | Never        | Fixed    | 100        | 1000          |            |
| 🚯 logequi       | 🗌 🔗 Continuous | 1            | 0            | None   | Blank & Null | . Fixed  | 38.6       | 386           |            |
| Iogcard         | 🔗 Continuous   | 2            | 0            | None   | Blank & Null | . Fixed  | 67.8       | 678           |            |
| logwire 😥       | 🔗 Continuous   | 1            | 0            | None   | Blank & Null | . Fixed  | 29.6       | 296           |            |
| 🚯 Ininc         | 🔗 Continuous   | 9            | 0            | None   | Never        | Fixed    | 100        | 1000          |            |
| 🚯 custcat       | 💑 Nominal      |              |              | -      | Never        | Fixed    | 100        | 1000          |            |
| 🖗 churn         | 🎖 Flag         |              | <u>.</u>     | 123    | Never        | Fixed    | 100        | 1000          |            |

10. Generate Missing Values SuperNode with all fields, then connect it with the Type Node.

| Stream1* - IBM® SPSS® Modeler                                                                                                    |                                                                                                    |
|----------------------------------------------------------------------------------------------------|----------------------------------------------------------------------------------------------------|
| File Edit Insert ⊻iew Tools SuperNode Window Help                                                                                                    | 4                                                                                                    |
| 🖻 🚍 🖶 🖨 🗶 🍡 🖺 🕿 🛥 🛤 🗹 🚳 🕨 🌒 🗶                                                                                                    | Streams Outputs Models                                                                                                    |
| small_telcoxis                                                                                                    | E Stream                                                                                                    |
| Missing Value Imputa.                                                                                                    | CRISP-DM Classes CIRISP-DM Classes CIRISP-CM (unsaved project) CirisPublic Standard Standard |
| Severites Sources Record Ops Field Ops A Graphs Modeling Output Export OIBM® SPSS® Star                                                                                                    | istics BM® SPSS® Text Analytics                                                                                                    |
| Image: Constraint of the second second se | 4                                                                                                    |
| Server: Local Server                                                                                                    | 281MB / 402MB                                                                                                    |

11. Generate Missing Values Filter Node with quality percentage higher than 50%, then connect the node with the Missing Value Impute SuperNode.

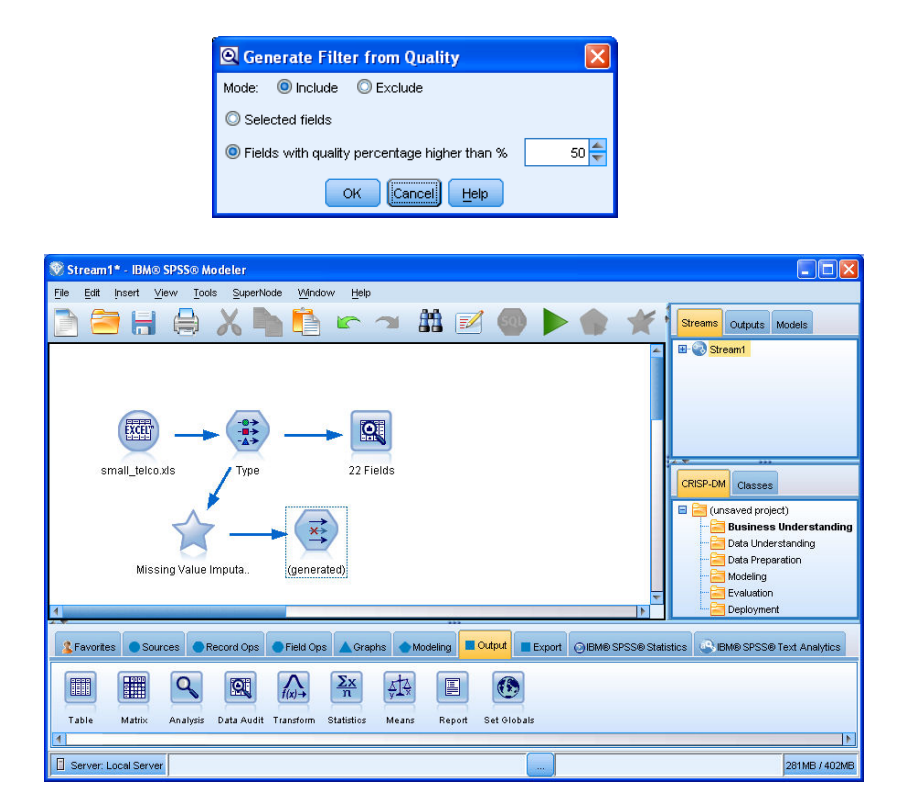

12. Select two fields with Outliers and Extreme values, choose appropriate Actions, and generate Outlier and Extreme SuperNode. Then connect it with the Filter Node just created. You could Zoom In the SuperNode to have a look at its details.

| Complete fields | : (%): 86.36% Co | mplete recor | ds (%): 16.7%   |                  |        |            |               |          |
|-----------------|------------------|--------------|-----------------|------------------|--------|------------|---------------|----------|
| Field           | Measurement -    | Outliers     | Extremes Action | Impute Missing   | Method | % Complete | Valid Records | Null Val |
| 😥 region        | 💑 Nominal        |              |                 | Never            | Fixed  | 100        | 1000          |          |
| tenure          | Continuous       | 0            | 0 None          | Never            | Fixed  | 100        | 1000          |          |
| 🚯 age           | Continuous       | 0            | 0 None          | Never            | Fixed  | 100        | 1000          |          |
| 😥 marital       | 🎖 Flag           |              |                 | Never            | Fixed  | 100        | 1000          |          |
| address         | Continuous       | 12           | 0 Coerce        | Never            | Fixed  | 100        | 1000          |          |
| income          | Continuous       | 9            | 6 Coerce        | Never            | Fixed  | 100        | 1000          |          |
| 😥 ed            | - Ordinal        |              |                 | Never            | Fixed  | 100        | 1000          |          |
| employ          | 🔗 Continuous     | 8            | 0 None          | Never            | Fixed  | 100        | 1000          |          |
| 👰 retire        | 🔓 Flag           |              |                 | Never            | Fixed  | 100        | 1000          |          |
| 🚯 gender        | 💑 Nominal        | <u></u>      | C2 22           | Never            | Fixed  | 100        | 1000          |          |
| 😥 reside        | 💑 Nominal        |              | 52 L2           | Never            | Fixed  | 100        | 1000          |          |
| Iongmon         | 🔗 Continuous     | 18           | 4 None          | Never            | Fixed  | 100        | 1000          |          |
| Iongten         | 🔗 Continuous     | 20           | 4 None          | Never            | Fixed  | 100        | 1000          |          |
| internet        | 🎖 Flag           |              |                 | Never            | Fixed  | 100        | 1000          |          |
| 훶 ebill         | 🎖 Flag           |              |                 | Never            | Fixed  | 100        | 1000          |          |
| 🚯 loglong       | 🔗 Continuous     | 4            | 0 None          | Never            | Fixed  | 100        | 1000          |          |
| 👂 logequi       | Continuous       | 1            | 0 None          | Blank & Null Val | Fixed  | 38.6       | 386           |          |
| 🚯 logcard       | 🔗 Continuous     | 2            | 0 None          | Blank & Null Val | Fixed  | 67.8       | 678           |          |
| 🚯 logwire       | 🔗 Continuous     | 1            | 0 None          | Blank & Null Val | Fixed  | 29.6       | 296           |          |
| 💫 Ininc         | 🔗 Continuous     | 9            | 0 None          | Never            | Fixed  | 100        | 1000          |          |
| 🚯 custcat       | 💑 Nominal        |              |                 | Never            | Fixed  | 100        | 1000          |          |
| 😥 churn         | 🎖 Flag           |              | 22 <u>2</u> 2   | Never            | Fixed  | 100        | 1000          |          |

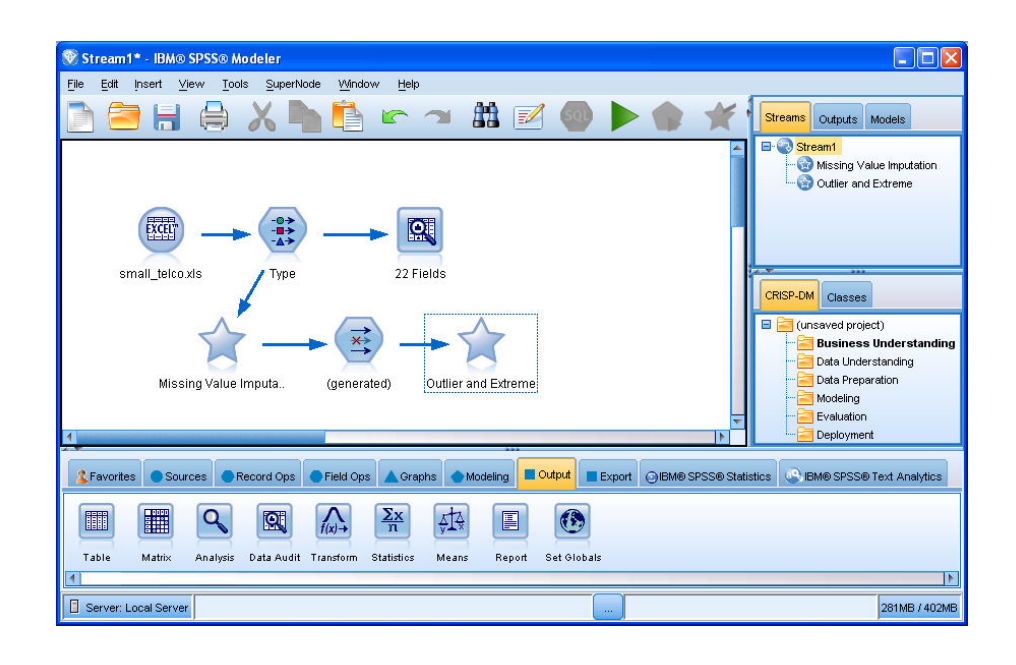

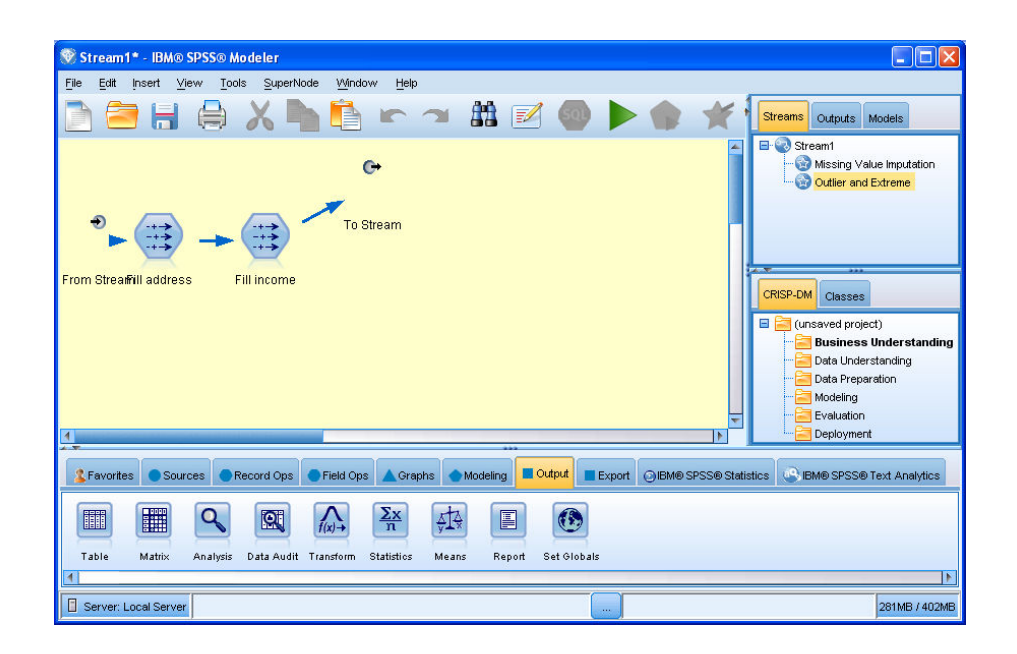

13. Add another Type Node on the stream canvas, connect it with the SuperNode. Then reset the measurement levels of these two fields you just processed.

| Types Format | Annotations           |                   |          |             | 0         |
|--------------|-----------------------|-------------------|----------|-------------|-----------|
| 4. 00        | PRead Va              | alues Clea        | r Values | Clear All V | alues     |
| Field =      | Measurement           | Values            | Missing  | Check       | Role      |
| region       | 💑 Nominal             | 1.0,2.0,3.0       | _        | None        | 🔪 Input   |
| tenure       | 🖉 Continuous          | [1.0,72.0]        |          | None        | 🔪 Input   |
| age 😥        | 🖉 Continuous          | [18.0,77.0]       |          | None        | 🔪 Input   |
| marital      | 🎖 Flag                | 1.0/0.0           |          | None        | 🔪 Input   |
| address      | 🖌 <default></default> | <read></read>     |          | None        | 🔪 Input   |
| income       |                       | <read></read>     |          | None        | 🔪 Input   |
| ned 🚯        | Ordinal               | 1.0,2.0,3         |          | None        | 🔪 Input   |
| employ       | 🔗 Continuous          | [0.0,47.0]        |          | None        | 🔪 Input   |
| A ratira     | V Flan                | 10/00             |          | None        | N Innut   |
| OK Cancel    | fields 🔘 View unu:    | sed field setting | jS       |             | Apply Res |

14. Then you could save the preprocessed data into an Excel file by adding an Excel Export Node on the stream canvas, then connect it with the Type Node. Double click the Excel Export Node to choose a location for the export data file. Save it as *processed\_telco.xls*.

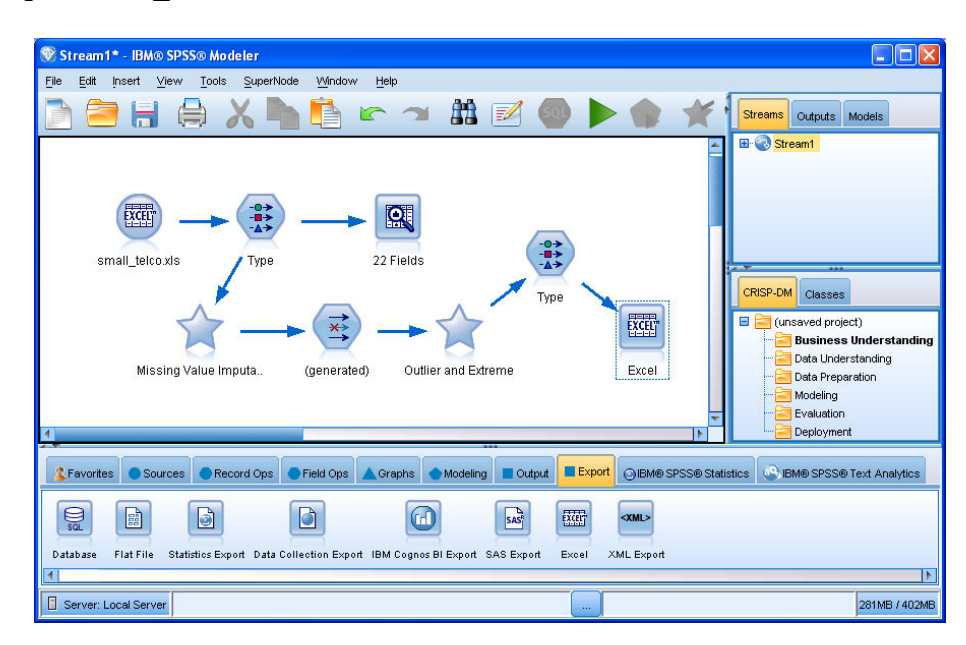

15. Open *processed\_telco.xls*, compare it with the original *small\_telco.xls*, what are the differences?

## Binning

- 16. Create a new stream and load processed\_telco.xls into SPSS Modeler, connect it with a Type node, defining the measurement levels for fields.
- 17. Create a Binning node and add it on the stream.

| Image: Stream1* - IBM⊚ SPSS⊙ Modeler                                                                   |                                                                                                    |
|----------------------------------------------------------------------------------------------------|----------------------------------------------------------------------------------------------------|
| File Edit Insert View Tools SuperNode Window Help                                                      |                                                                                                    |
| 🔁 🚍 🖶 🖨 X 🍡 🖺 🖝 🛥 🏙 🗹 🌚 🕨 🌒 🛠                                                                          | Streams Outputs Models                                                                                                    |
| processed_telco_labO Type                                                                              | CRISP-DM Classes<br>(CRISP-DM Classes<br>(unawed project)<br>Data Under standing<br>Data Under standing<br>Data Videing<br>Evaluation<br>Evaluation |
| 💈 Favorites 💿 Sources 💿 Record Ops 💿 Field Ops 🛕 Graphs 💿 Modeling 🔳 Output 🔲 Export ④ IBM® SPSS® Stat | istics IBM® SPSS® Text Analytics                                                                                                    |
|                                                                                                    | E E                                                                                                    |
| Auto Data Prep Type Filter Derive Ensemble Filler Anonymize Reolassify Binning RFM Analysis Partition  | n SetToFlag Restructure Transpose Tir                                                                                                    |
| Server: Local Server There are no executable nodes                                                     | 281MB / 417MB                                                                                                    |

18. Choose age field to performing binning.

| 😵 Binning           |                                       |         |          |                  |
|---------------------|---------------------------------------|---------|----------|------------------|
|                     | erate Preview                         |         | 0        |                  |
| Settings Bin Value  | Annotations                           |         |          |                  |
| ₿in fields:         | 🔗 age                                 |         |          | ×                |
| Binning method: Fix | (ed-width                             |         |          |                  |
| Fixed-width Binning |                                       |         |          |                  |
| Name extension:     | _BIN                                  | Add as: | 🔘 Suffix | O Prefix         |
| Bin width           | 10.0 🗲                                |         |          |                  |
| O No. of bins       | 10 🖨                                  |         |          |                  |
|                     |                                       |         |          |                  |
| Bin thresholds: 🛛 🔘 | Always recompute                      |         |          |                  |
| 0                   | Read from Bin Values tab if available |         |          |                  |
| OK Cancel           |                                       |         | Abt      | ly <u>R</u> eset |

| 🛞 Binning                          |                       | ×                   |
|------------------------------------|-----------------------|---------------------|
| Settings Bin Values Annotation     | Preview               | <b>0</b> - <b>-</b> |
| Binning method: Fixed-width (Bin v | vidth = 10.0)         |                     |
| Binned field: age<br>Tile:         | es shown in the table | •                   |
| Bin                                | Lower                 | Upper               |
| 1                                  | >= 13                 | < 23                |
| 2                                  | >= 23                 | < 33                |
| 3                                  | >= 33                 | < 43                |
| 4                                  | >= 43                 | < 53                |
| 5                                  | >= 53                 | < 63                |
| 6                                  | >= 63                 | < 73                |
| 7                                  | >= 73                 | <= 82               |
|                                    |                       |                     |
| OK Cancel                          |                       | Apply Reset         |

19. Click preview button to see the result.

| 🖩 Preview from Binning Node (21 fields, 10 records) #3 |                  |                |           |     |              |         |       |           |  |  |
|--------------------------------------------------------|------------------|----------------|-----------|-----|--------------|---------|-------|-----------|--|--|
| 📦 <u>F</u> ile                                         | 📄 <u>E</u> dit ( | 🕙 <u>G</u> ene | erate 🔂 🕒 | 14  | <b>2 2 2</b> |         |       | 0 X       |  |  |
| Table ,                                                | Annotations      |                |           |     |              |         |       |           |  |  |
|                                                        | llong            |                | logcard   |     | Ininc        | custcat | churn | age_BIN   |  |  |
| 1                                                      |                  | 1.308          | 2.0       | 15  | 4.159        | 1.000   | 1.000 | 4         |  |  |
| 2                                                      |                  | 1.482          | 2.7       | 25  | 4.913        | 4.000   | 1.000 | 3         |  |  |
| 3                                                      |                  | 2.899          | 3.4       | -09 | 4.754        | 3.000   | 0.000 | 4         |  |  |
| 4                                                      |                  | 2.246          | 0.0       | 100 | 3.497        | 1.000   | 1.000 | 3         |  |  |
| 5                                                      |                  | 1.841          | 0.0       | 00  | 3.401        | 3.000   | 0.000 | 2         |  |  |
| 6                                                      |                  | 2.468          | 2.6       | 03  | 4.357        | 3.000   | 0.000 | 3         |  |  |
| 7                                                      |                  | 2.389          | 2.1       | 69  | 2.944        | 2.000   | 1.000 | 1         |  |  |
| 8                                                      |                  | 1.800          | 3.1       | 46  | 4.331        | 4.000   | 0.000 | 3         |  |  |
| 9                                                      |                  | 2.277          | 2.4       | 85  | 5.112        | 3.000   | 0.000 | 5         |  |  |
| 10                                                     |                  | 3.184          | 2.8       | 03  | 4.277        | 2.000   | 0.000 | 3         |  |  |
|                                                        | 4                |                |           |     |              |         |       |           |  |  |
|                                                        |                  |                |           |     |              |         |       | <u>ok</u> |  |  |

- 20. Export the modified data file with the new field added.
- 21. Could you remove the age field with the age\_BIN field only? Which node should you add? Adding a Filter Node.

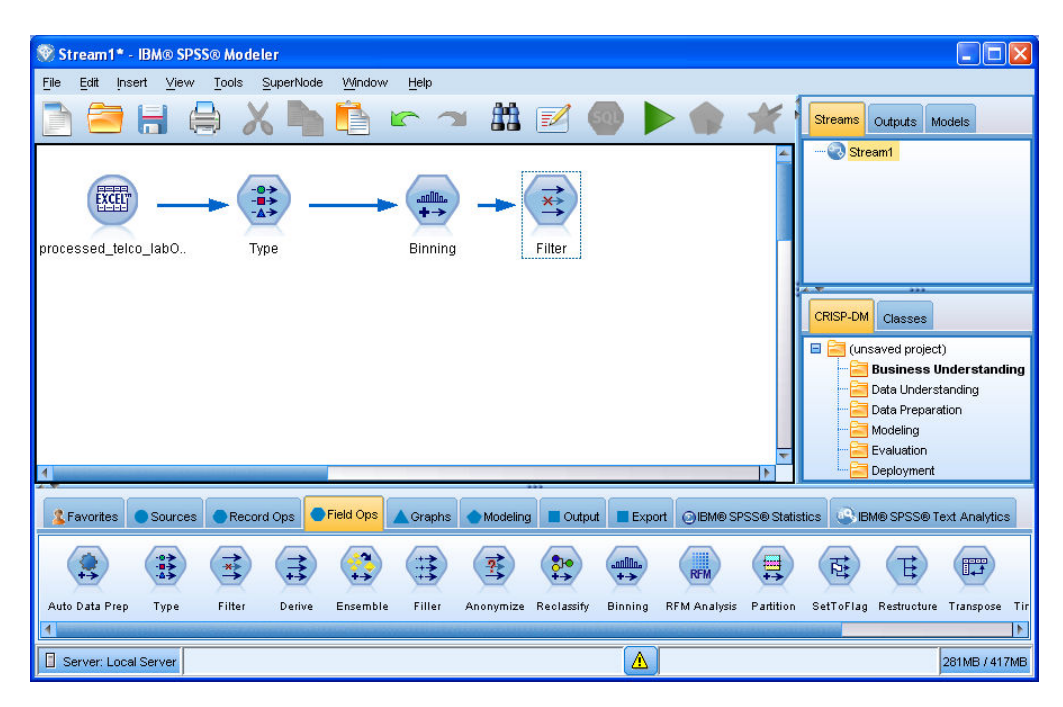

22. Discard the old age field, save the new age\_BIN field.

| 😻 Filter           |               | ×                                    |  |  |  |  |  |
|--------------------|---------------|--------------------------------------|--|--|--|--|--|
| Preview            |               | 0                                    |  |  |  |  |  |
| Fitter Annotations |               |                                      |  |  |  |  |  |
| 7                  | Fields:       | 21 in, 1 filtered, 0 renamed, 20 out |  |  |  |  |  |
| Field -            | Filter        | Field                                |  |  |  |  |  |
| region             | $\rightarrow$ | region 🖌                             |  |  |  |  |  |
| tenure             | $\rightarrow$ | tenure                               |  |  |  |  |  |
| age                | <b>→</b>      | age                                  |  |  |  |  |  |
| marital            | $\rightarrow$ | marital                              |  |  |  |  |  |
| address            | $\rightarrow$ | address                              |  |  |  |  |  |
| income             | $\rightarrow$ | income                               |  |  |  |  |  |
| ed                 | $\rightarrow$ | ed                                   |  |  |  |  |  |
| employ             | $\rightarrow$ | employ                               |  |  |  |  |  |
| retire             | $\rightarrow$ | retire                               |  |  |  |  |  |
| gender             | $\rightarrow$ | gender 🔽                             |  |  |  |  |  |
|                    |               |                                      |  |  |  |  |  |
| OK Cancel          |               | Apply Reset                          |  |  |  |  |  |

| 🕅 Filter 🛛 🔀                                         |               |                                    |    |  |  |  |  |  |
|------------------------------------------------------|---------------|------------------------------------|----|--|--|--|--|--|
| Preview)                                             |               | 0-                                 |    |  |  |  |  |  |
| Filter Annotations                                   |               |                                    |    |  |  |  |  |  |
| 7.                                                   | Fields:       | 21 in, 1 filtered, 0 renamed, 20 o | ut |  |  |  |  |  |
| Field 📼                                              | Filter        | Field                              |    |  |  |  |  |  |
| longmon                                              | $\rightarrow$ | longmon 🛃                          |    |  |  |  |  |  |
| longten                                              | $\rightarrow$ | longten                            |    |  |  |  |  |  |
| internet                                             | $\rightarrow$ | internet                           |    |  |  |  |  |  |
| ebill                                                | $\rightarrow$ | ebill                              |    |  |  |  |  |  |
| loglong                                              | $\rightarrow$ | logiong                            |    |  |  |  |  |  |
| logcard                                              | $\rightarrow$ | logcard                            |    |  |  |  |  |  |
| Ininc                                                | $\rightarrow$ | Ininc                              |    |  |  |  |  |  |
| custcat                                              | $\rightarrow$ | custcat                            |    |  |  |  |  |  |
| churn                                                | $\rightarrow$ | churn                              |    |  |  |  |  |  |
| age_BIN                                              | $\rightarrow$ | age_BIN                            | -  |  |  |  |  |  |
| View current fields     O View unused field settings |               |                                    |    |  |  |  |  |  |
| OK Cancel Apply Reset                                |               |                                    |    |  |  |  |  |  |